| 144/ISR Aviso para ejercer la opción a que se refiere el artículo 74-B de la Ley del ISR. |                                                                                                    |                         |                                                                   |                                                              |                                                                                                    |      |                            |    |  |  |  |
|-------------------------------------------------------------------------------------------|----------------------------------------------------------------------------------------------------|-------------------------|-------------------------------------------------------------------|--------------------------------------------------------------|----------------------------------------------------------------------------------------------------|------|----------------------------|----|--|--|--|
| Trám                                                                                      | ite                                                                                                    | •                       | Descripción del trámite o servicio                                |                                                              |                                                                                                    |      | Monto                      |    |  |  |  |
| Servi                                                                                     | cio                                                                                                    | 0                       | Personas Morales de derecho Agrario que opten por cumplir con sus |                                                              |                                                                                                    | •    | Gratuito                   |    |  |  |  |
| obligaciones de c<br>del ISR.                                                             |                                                                                                    |                         |                                                                   | conformidad con lo establecido en el artículo 74-B de la Ley |                                                                                                    | 0    | Pago<br>derechos<br>Costo: | de |  |  |  |
|                                                                                           | ¿Qui                                                                                                    | én puede                | solicitar el trámit                                               | e o servicio?                                                | ¿Cuándo se preser                                                                                                    | nta? |                            |    |  |  |  |
| Perso                                                                                     | nas m                                                                                                    | orales de               | derecho agrario.                                                  |                                                              | A más tardar el 31 de enero del ejercicio fiscal de que se<br>trate.<br>Tratándose de contribuyentes que inicien o reanuden<br>actividades, a más tardar dentro del mes siguiente a su<br>inscripción o reanudación |      |                            |    |  |  |  |
| ,                                                                                         | Dónd                                                                                                    | e puedo p               | presentarlo?                                                      | En el Portal del SA                                          | лт:                                                                                                    |      |                            |    |  |  |  |
|                                                                                           |                                                                                                    |                         |                                                                   | https://www.sat.gob.                                         | .gob.mx/portal/private/aplicacion/mi-portal                                                                                                    |      |                            |    |  |  |  |
|                                                                                           |                                                                                                    |                         | INFORMA                                                           | CIÓN PARA REALIZ                                             | ZAR EL TRÁMITE O SERVICIO                                                                                                    |      |                            |    |  |  |  |
|                                                                                           |                                                                                                    |                         | Qué te:                                                           | ngo que hacer para i                                         | realizar el trámite o servicio?                                                                                                    |      |                            |    |  |  |  |
| 1.                                                                                        | Ingres                                                                                                    | a en la lig             | a del apartado ¿De                                                | ónde puedo presenta                                          | arlo?                                                                                                    |      |                            |    |  |  |  |
| 2.                                                                                        | En <b>Mi</b>                                                                                                    | portal, ca              | aptura tu RFC y Co                                                | ntraseña, y elige <b>Inic</b> i                              | iar sesión.                                                                                                    |      |                            |    |  |  |  |
| 3.                                                                                        | Selecciona la opción Servicios por Internet / Aclaraciones / Solicitud y aparecerá un formulario.                                                                                                    |                         |                                                                   |                                                              |                                                                                                    |      |                            |    |  |  |  |
| 4.                                                                                        | Requi                                                                                                    | sita el forn            | nulario de acuerdo                                                | a lo siguiente:                                              |                                                                                                    |      |                            |    |  |  |  |
|                                                                                           | En el apartado Descripción del Servicio, en el campo <b>Trámite</b> selecciona la opción <b>ACTUALIZACION DEL RFC</b> ; en <b>Dirigido a</b> : SAT; en <b>Asunto:</b> Aviso para ejercer la opción a que se refiere el artículo 74-B; <b>Descripción</b> : Aviso para ejercer la opción a que se refiere el artículo 74-B; <b>Descripción</b> : Aviso para ejercer la opción a que se refiere el artículo 74-B de la Ley del ISR.                                                   |                         |                                                                   |                                                              |                                                                                                    |      |                            |    |  |  |  |
| 5.                                                                                        | Oprime el botón <b>Enviar</b> y se genera el <b>Acuse de recepción</b> que contiene el folio del trámite con el que puedes dar seguimiento a tu aviso, imprímelo o guárdalo.                                                                                                    |                         |                                                                   |                                                              |                                                                                                    |      |                            |    |  |  |  |
| 6.                                                                                        | Revisa tu caso de aclaración en un plazo de 10 días para verificar si se te solicitó información adicional, en caso de                                                                                                    |                         |                                                                   |                                                              |                                                                                                    |      |                            |    |  |  |  |
| 7.                                                                                        | ser así, contaras con 10 días para entregaria, si excedes ese plazo es necesario ingresar nuevamente tu solicitud.<br>Ingresa al Portal del SAT, dentro del plazo de 10 días posteriores a la presentación del trámite, con el número de folio,<br>para verificar la respuesta a tu aviso, en: <u>https://www.sat.gob.mx/portal/private/aplicacion/mi-portal_de</u> acuerdo a lo                                                                                                    |                         |                                                                   |                                                              |                                                                                                    |      |                            |    |  |  |  |
|                                                                                           | siguiente:<br>En Mi portal, captura tu RFC e ingresa tu Contraseña; selecciona la opción: Servicios por Internet / Servicio o<br>solicitudes / Consulta; captura el número de folio del trámite y verifica la solución otorgada a tu aviso; si tu solicitud<br>fue resuelta, obtendrás el acuse de respuesta que podrás imprimir o quardar                                                                                                    |                         |                                                                   |                                                              |                                                                                                    |      |                            |    |  |  |  |
|                                                                                           |                                                                                                    |                         |                                                                   | ¿Qué requisitos                                              | s debo cumplir?                                                                                                    |      |                            |    |  |  |  |
| 1.                                                                                        | Manifiesta bajo protesta de decir verdad, que al menos el 80% de tus ingresos totales son por la industrialización y comercialización de productos derivados de actividades agrícolas, ganaderas, silvícolas o pesqueras y que los ingresos totales en el ejercicio inmediato anterior, sin incluir las enajenaciones de activos fijos o activos fijos y terrenos de tu propiedad que hubiesen estado afectos a tu actividad, no excedieron la cantidad de cinco millones de pesos. |                         |                                                                   |                                                              |                                                                                                    |      |                            |    |  |  |  |
| 2.                                                                                        | Las personas morales de derecho agrario, que inicien o reanuden actividades, pueden optar por aplicar el artículo 74-<br>B de la LISR, cuando estimen que sus ingresos totales del ejercicio, en los que al menos un 80% sean obtenidos por<br>la industrialización y comercialización de productos derivados de actividades agrícolas, ganaderas, silvícolas o<br>pesqueras, no excederán la cantidad de cinco millones de pesos.                                                  |                         |                                                                   |                                                              |                                                                                                    |      |                            |    |  |  |  |
| ¿Con qué condiciones debo cumplir?                                                        |                                                                                                    |                         |                                                                   |                                                              |                                                                                                    |      |                            |    |  |  |  |
| Contar con Contraseña.                                                                    |                                                                                                    |                         |                                                                   |                                                              |                                                                                                    |      |                            |    |  |  |  |
| SEGUIMIENTO Y RESOLUCIÓN DEL TRÁMITE O SERVICIO                                           |                                                                                                    |                         |                                                                   |                                                              |                                                                                                    |      |                            |    |  |  |  |
| ζC                                                                                        | ómo p                                                                                                    | uedo dar                | seguimiento al tr                                                 | ámite o servicio?                                            | ¿El SAT llevará a cabo alguna inspección o verificación<br>para emitir la resolución de este trámite o servicio?                                                                                                    |      |                            |    |  |  |  |
| •                                                                                         | En el<br>encue                                                                                                    | Portal de<br>ntra en el | l SAT, con el nún<br>Acuse de recepció                            | nero de folio que se<br>n.                                   | No.                                                                                                    |      |                            |    |  |  |  |
| Resolución del trámite o servicio                                                         |                                                                                                    |                         |                                                                   |                                                              |                                                                                                    |      |                            |    |  |  |  |
| •                                                                                         | <ul> <li>La autoridad validará la información, si es procedente se actualizan las obligaciones fiscales y se envía Acuse de<br/>respuesta, a través del caso de servicio o solicitud.</li> </ul>                                                                                                    |                         |                                                                   |                                                              |                                                                                                    |      |                            |    |  |  |  |
| •                                                                                         | En caso contrario en el mencionado Acuse de respuesta se indica el motivo por el cual no procedió el trámite.                                                                                                    |                         |                                                                   |                                                              |                                                                                                    |      |                            |    |  |  |  |

| Plazo máximo para que el SAT Plazo r                                                                                                    |                                                                                                    |                                                                                                    | ara que el SAT                                                                                                    | Plazo máximo para cumplir con la |  |  |  |  |  |  |
|----------------------------------------------------------------------------------------------------|----------------------------------------------------------------------------------------------------|----------------------------------------------------------------------------------------------------|----------------------------------------------------------------------------------------------------|----------------------------------|--|--|--|--|--|--|
| resueiva el tramite o servicio solicite info                                                                                                    |                                                                                                    |                                                                                                    | ción adiciónal                                                                                                    |                                  |  |  |  |  |  |  |
| 10 dí                                                                                                    | as.                                                                                                    | 10 días.                                                                                                    |                                                                                                    | 10 dias.                         |  |  |  |  |  |  |
| ć                                                                                                    | Qué documento obtengo al final<br>servicio?                                                                                                    | zar el trámite o                                                                                                    | ¿Cuál es la vigencia del trámite o servicio?                                                                                                    |                                  |  |  |  |  |  |  |
| •                                                                                                    | Acuse de recepción.<br>Acuse de respuesta.                                                                                                    |                                                                                                    | Vigente hasta que presentes un aviso de actualización de actividades económicas y obligaciones fiscales o se cumpla el supuesto establecido en la Regla 2.5.19.                                                                                                    |                                  |  |  |  |  |  |  |
|                                                                                                    | CANALES DE ATENCIÓN                                                                                                    |                                                                                                    |                                                                                                    |                                  |  |  |  |  |  |  |
|                                                                                                    | Consultas y dudas                                                                                                    |                                                                                                    | Quejas y denuncias                                                                                                    |                                  |  |  |  |  |  |  |
| •                                                                                                    | MarcaSAT de lunes a viernes de<br>excepto días inhábiles:<br>Atención telefónica: desde cualqu<br>627 22 728 y para el exterior del p<br>728.<br>Vía Chat: <u>https://chat.sat.gob.mx</u><br>Atención personal en las Oficinas d<br>diversas ciudades del país, como<br>siguiente liga:<br><u>https://www.sat.gob.mx/portal/publ</u><br>Los días y horarios siguientes: lun<br>a 16:00 hrs. y viernes de 08:30 a<br>días inhábiles. | 09:00 a 18:00 hrs.,<br>ier parte del país 55<br>baís (+52) 55 627 22<br>del SAT ubicadas en<br>o se establece en la<br><u>ic/directorio</u><br>es a jueves de 09:00<br>15:00 hrs., excepto | <ul> <li>Quejas y denuncias</li> <li>Quejas y Denuncias SAT, desde cualquier parte del país 55 885 22 222 y para el exterior del país (+52) 55 885 22 222 (quejas y denuncias).</li> <li>Correo electrónico: <u>denuncias@sat.gob.mx</u></li> <li>En el Portal del SAT: <u>https://www.sat.gob.mx/portal/public/tramites/quejas-o-denuncias</u></li> <li>Teléfonos rojos ubicados en las oficinas del SAT.</li> <li>MarcaSAT 55 627 22 728 opción 8.</li> </ul> |                                  |  |  |  |  |  |  |
| Información adicional                                                                                                    |                                                                                                    |                                                                                                    |                                                                                                    |                                  |  |  |  |  |  |  |
| Las personas morales deberán estar constituidas únicamente por socios o asociados, personas físicas que sean reconocidos como ejidatarios o comuneros conforme a la Ley Agraria. |                                                                                                    |                                                                                                    |                                                                                                    |                                  |  |  |  |  |  |  |
|                                                                                                    |                                                                                                    | Fundamer                                                                                                    | nto jurídico                                                                                                    |                                  |  |  |  |  |  |  |
| Artícu                                                                                                    | Artículos 27 del CFF; 74-B de la LISR; 29 y 30 del RCFF; 297 del CFPC; Reglas 2.5.8., 2.5.18. y 2.5.19. de la RMF.                                                                                                    |                                                                                                    |                                                                                                    |                                  |  |  |  |  |  |  |